# データ提出

# ①フォルダを国保連合会に提出する形式にする

※本作業は、柏市国保特定健康診査及び柏市75歳以上の健康診査のみ必要な作業です。人間(脳) ドックの場合,改めて提出用フォルダへ格納する必要はありません。

国保連合会の受付チェックを通過するため、医師会番号から始まるフォルダを作成し、デスクト ップにできあがっている「医療機関番号から始まる zip ファイル」(「特定健診第4期入力ソフト」 を使用して作成・出力した CSV ファイルを「特定健診第4期コンバータ」で変換したもの) 格納、圧縮する。

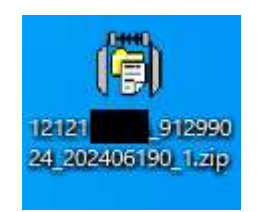

医療機関番号から始まる Zip ファイル ※表示は環境によって異なります。

#### (ア) フォルダの新規作成

デスクトップ画面上(何もない所で)にカーソルをあてた状態で右クリック。 「新規作成 – フォルダ」を選ぶ。

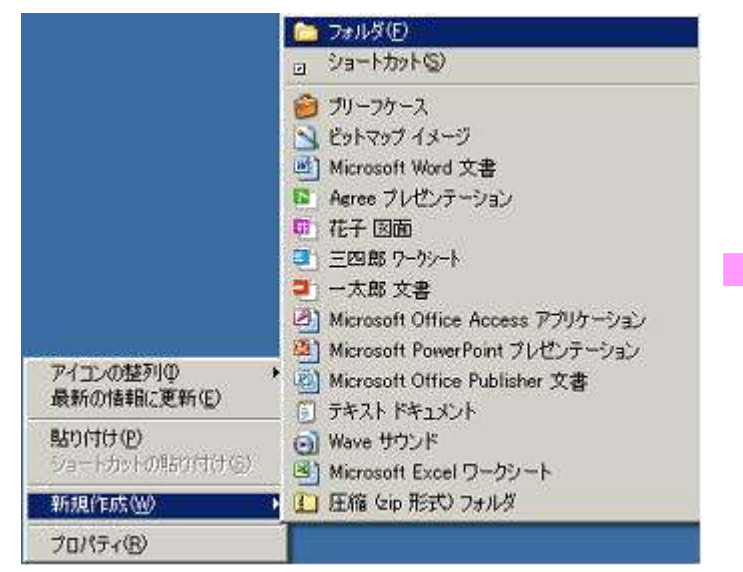

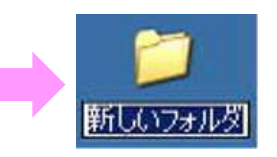

### (イ)(ア)で作成したフォルダ名を変更する

デスクトップに新規フォルダが作成されるので、半角で名前をつける。

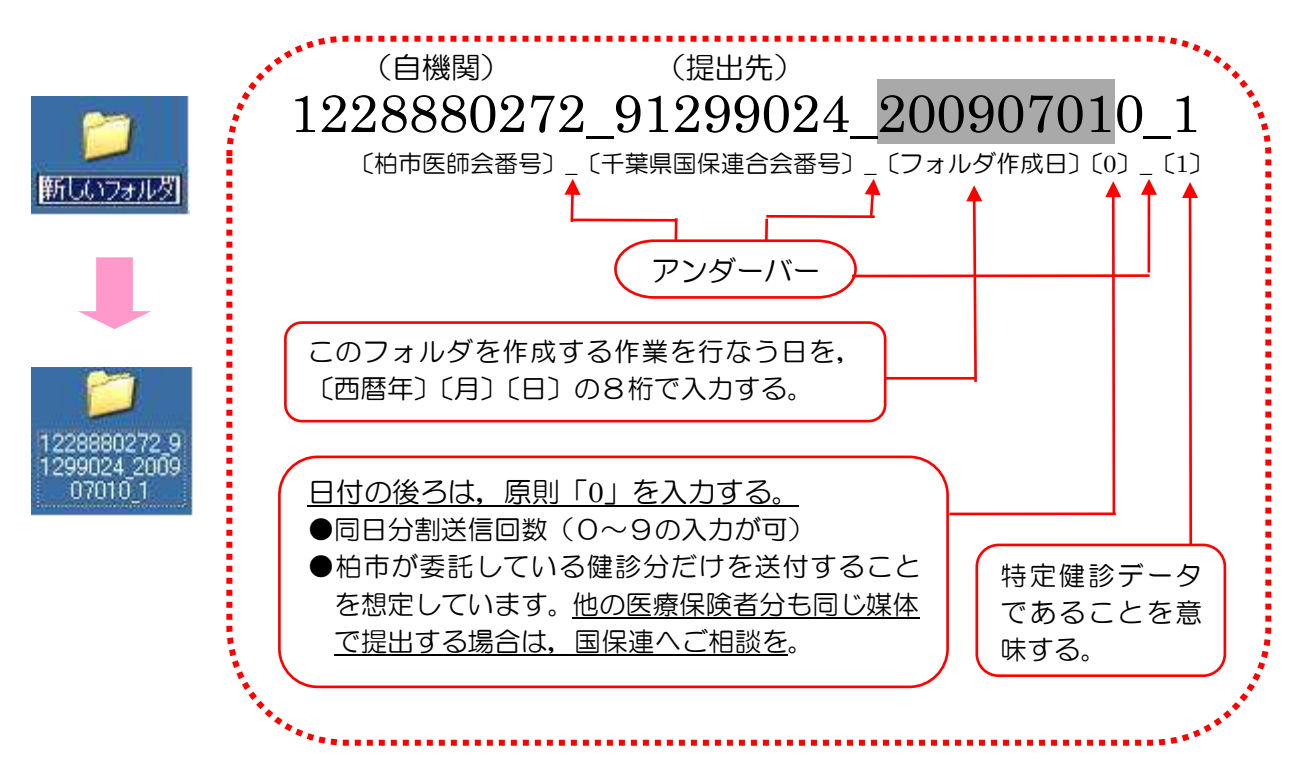

(ウ)「医療機関番号から始まる zip ファイル」を、(イ) で作成した医師会番号から始まるフォ ルダに格納する。

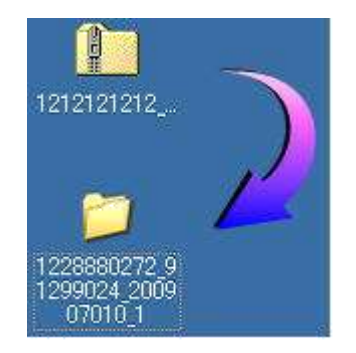

デスクトップにある,医療機関番号から始まる フォルダにカーソルをあてた状態で左クリック し,そのまま医師会番号から始まるフォルダへ ドラッグすると格納できる。

(エ)フォルダを圧縮する (zip 形式にする)。

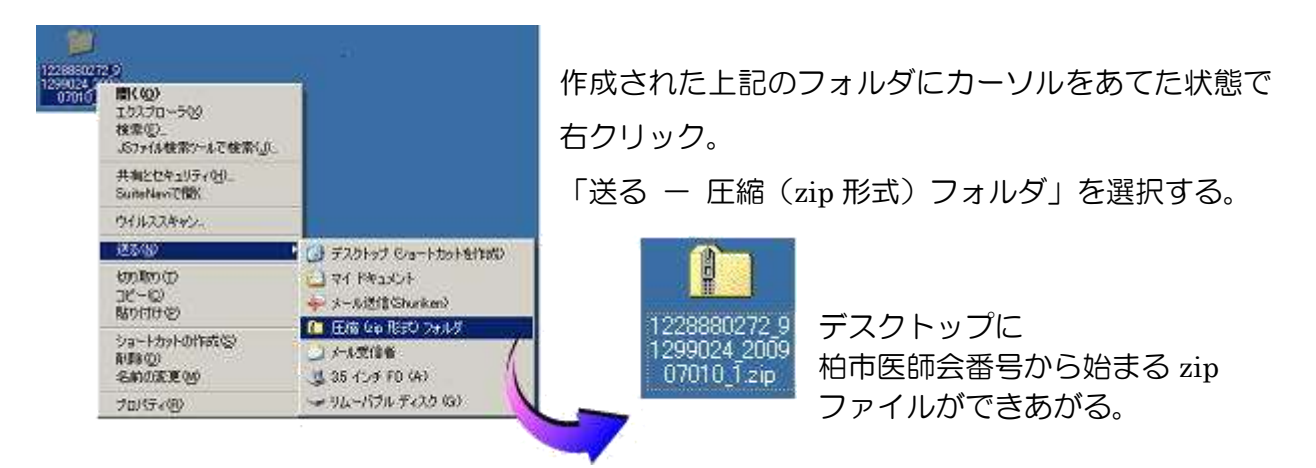

## ②健診データの暗号化をし、提出用媒体に格納する

社会保険診療報酬支払基金から配布されている「健診等データ暗号化・復号化ソフト」を利用して,健診データを暗号化させる。

利用方法等はソフトと併せて配布されているマニュアル「健診等データ暗号化・復号化ソフト操 作手順書」を参考とする。配布されているマニュアルをご覧になり、インストールまで済ませてお く。

ソフトの紛失や詳細事項については以下へお問い合わせを。

| 千葉県社会保険診療報酬支払基金 | <b>a</b> 043-241-9151            |
|-----------------|----------------------------------|
|                 | $\square 0 + 0 \ 2 + 1 \ 0 + 0 $ |

(ア) 初めて暗号化ソフトを起動させる際は「自機関番号」を設定する。

| ▲ (メナション)理診等テータ時号化・収号化ソフト<br>オプション                     | 自機関番号は必ず(※               |
|--------------------------------------------------------|--------------------------|
| 自機関番号を入力し、登録ボタンを押してください。<br>自機関番号は数字8桁、又は10桁で入力してください。 | 「1228880272<br>(柏市医師会番号) |
| 自我問告号(J): 1228880272 (約6. 3031(約6)) (約7. 303)          | で登録する。                   |
| 意識(Enter) キャンセル(Esc)                                   |                          |

(イ)すでに自院の自機関番号を登録している場合は,「ツール - オプション」を選択して変

| 更 | đ | る。 |
|---|---|----|
|   |   |    |

| None      | ALE-PANER | Martine and Solar | 48055559 | · zisau . | <  |
|-----------|-----------|-------------------|----------|-----------|----|
|           | Heren -   |                   | DETY.    |           | ų  |
| A72+149-[ |           |                   |          | 5         | 45 |
|           |           |                   |          |           | +# |

(※)柏市国保特定健診および柏市 75歳以上の健康診査も実施し、人間(脳)ドックとも自院で入力している場合
→ (ア)の「自機関番号」の設定を変更する必要があります。
・柏市国保特定健診および柏市 75歳以上の健康診査は、柏市医師会番号
・人間(脳)ドックは、自院の健診機関番号

(ウ)暗号化したデータを電子媒体へ出力する

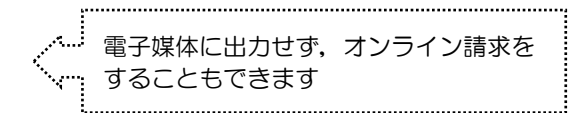

- ① フロッピーディスク (FD) に出力する場合
  - 1. 「入力ファイル」は、デスクトップ上にある、先ほど作成した「医師会番号から始まる zip フォルダ」を選択する。

このタイミングで FD ドライブに FD を挿入し、「出力フォルダ」には FD を選択する。

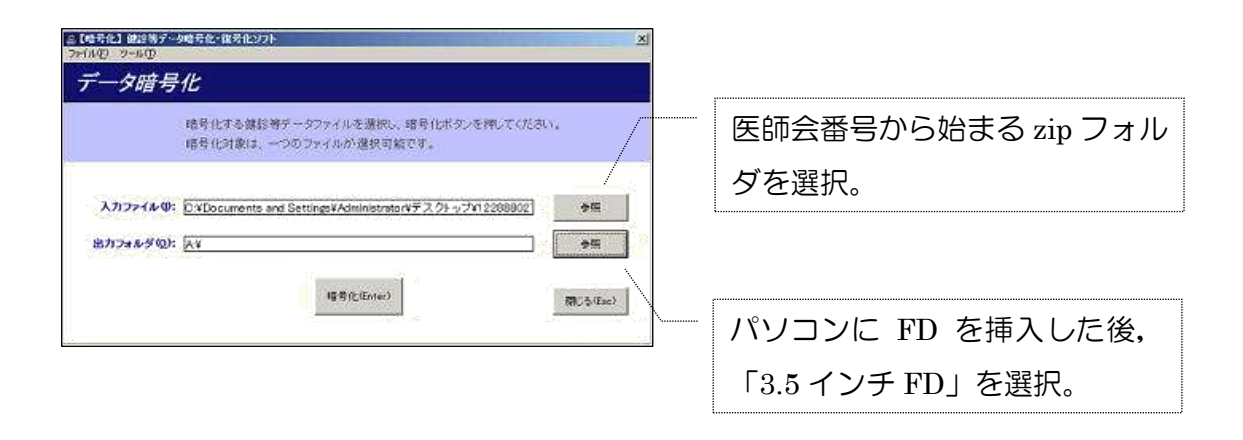

2. 「暗号化(Enter)」をクリックし、「正常に暗号化しました。」のメッセージが出れば、 暗号化の作業は終了。

| 【信号化】 創設制デー<br>F(水田) ツール田 | 9時号位(後号位)7)                                                   | ×  |       |
|---------------------------|---------------------------------------------------------------|----|-------|
| データ暗号                     | ĺL                                                            |    |       |
|                           | 暗号化する錬診務テータファイルを選択し、暗号化ポタンを押してください。<br>暗号化対象は、一つのファイルが選択可給です。 | 完了 | ×     |
| 入力ファイル型:<br>出力フォルダの);     | D/XDocuments and Settings¥Administrator¥デスクチップ¥12208802] 参照   |    | lite. |
|                           | 福奇化(Enfer) 潮(為(Eac)                                           |    | ,     |

71/11/17

### ② CD-Rへ出力する場合

「医療機関番号から始まる zip フォルダ」をデスクトップ上で「医師会番号から始まるフォルダ」に格納して圧縮した後、デスクトップ上に「新規フォルダ」を作成する。
(フォルダ名は何でもよい。例えば半角で「医療機関番号+12」の12桁の数字等)

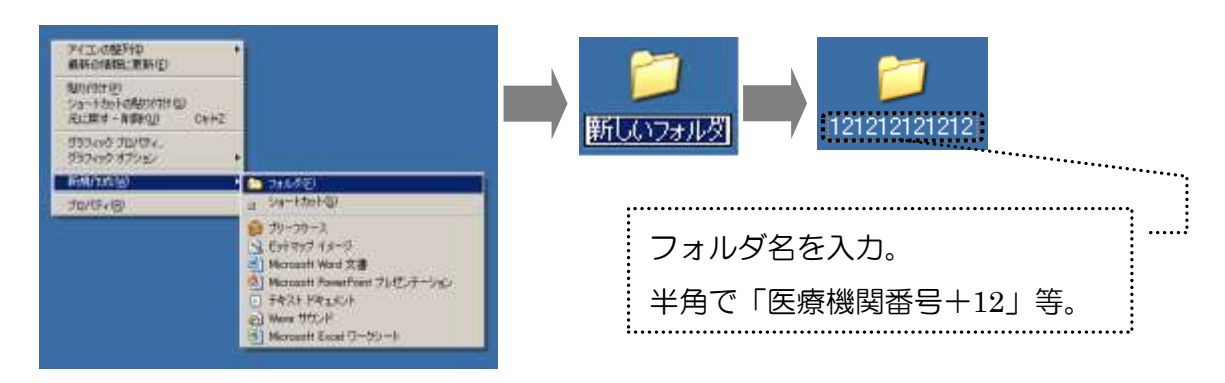

2. 暗号化ソフトの「入力ファイル」と「出力フォルダ」を選択する。

| またなななままれたアールになっないたクロ<br>プロインジェントの<br>データ暗号化<br>相当しても開始キャーファッイルを活用し、相当したシンを用いていたか。<br>相当しても開始キャーファッイルを活用し、相当したシンを用いていたか。 | /      | 柏市医師会番号から始まる zip フ<br>ァイルを選択。                                                                |
|----------------------------------------------------------------------------------------------------|--------|----------------------------------------------------------------------------------------------|
| 入力ファイル(型):     単価       出力フォルジ(型):     単価       戦力ビジョルジ(型):     単価                                                      | •••••• | アノ(+4)(94)(R),733万: アノ(+4)(94)(R),733万:   (1) (73,74)(-7)(-7)(-7)(-7)(-7)(-7)(-7)(-7)(-7)(-7 |

3. 「暗号化(Enter)」をクリックし,「正常に暗号化しました。」のメッセージが出れば, 暗号化の作業は終了。

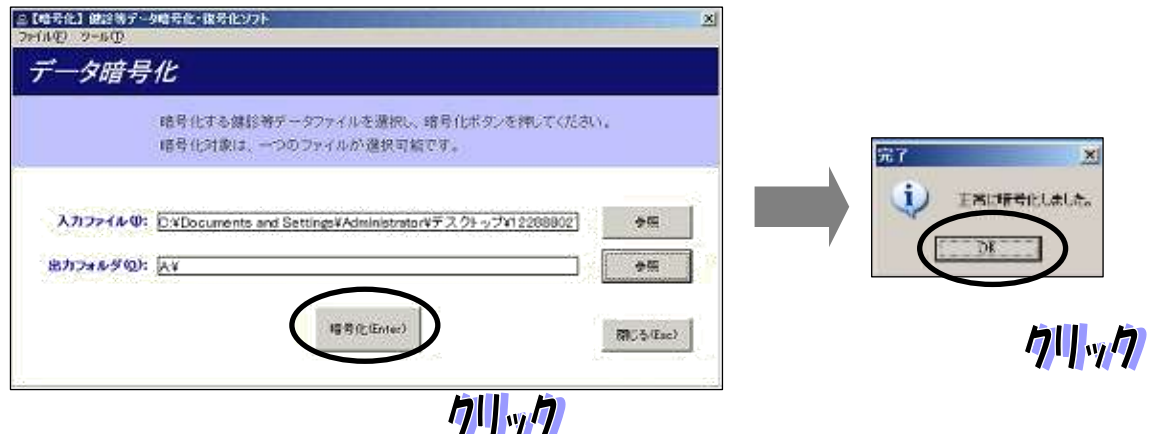

4. このタイミングでディスクドライブに CD-R 等のメディアを挿入する。

#### (以下は windows11 での画面)

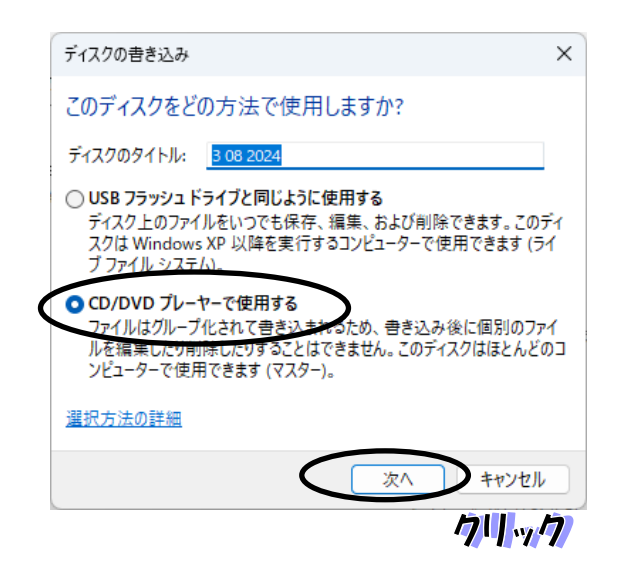

5. デスクトップに作成したフォルダを CD-R の中身の白い部分にドラッグして持ってい く。

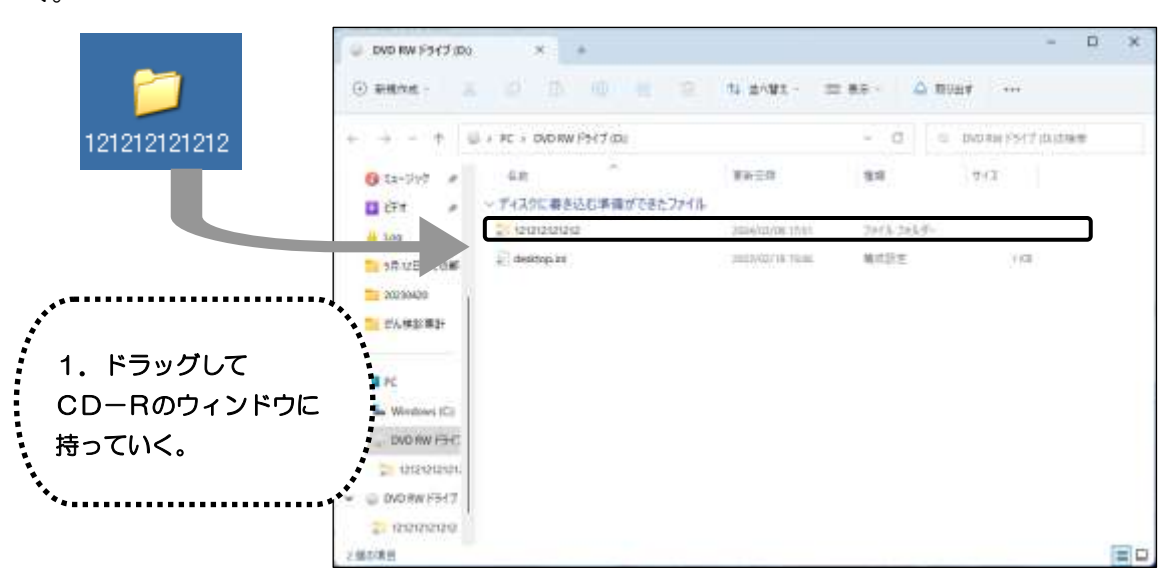

6. 右上の「・・・」をクリックして、「書き込みを完了する」を選択し完了させる。

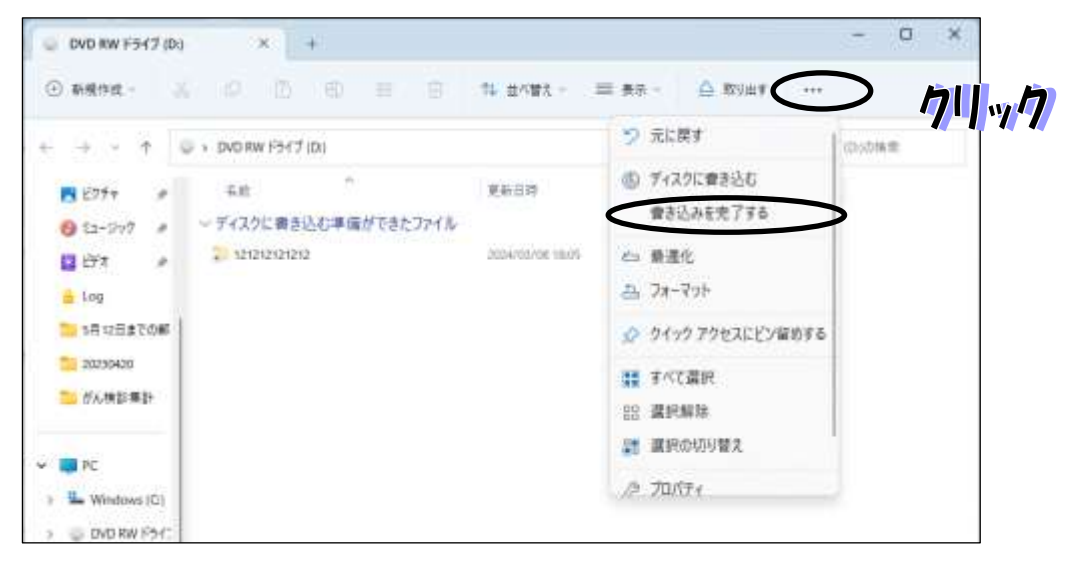

7. フォルダを格納した電子媒体にはラベルをつけ、「特定健診・特定保健指導データにか かる電子媒体送付書」と合わせて国保連合会へ提出する。

ラベルのつけ方,送付書の様式は次ページを参照(平成20年6月24日付けで千葉県 国保連合会より配布されている「特定健診等データの受付等について(お知らせ)」より 一部抜粋)。

#### (オ)電子媒体への記載

1. フロッピーディスクの場合は、ラベルシールに記載し、添付する。

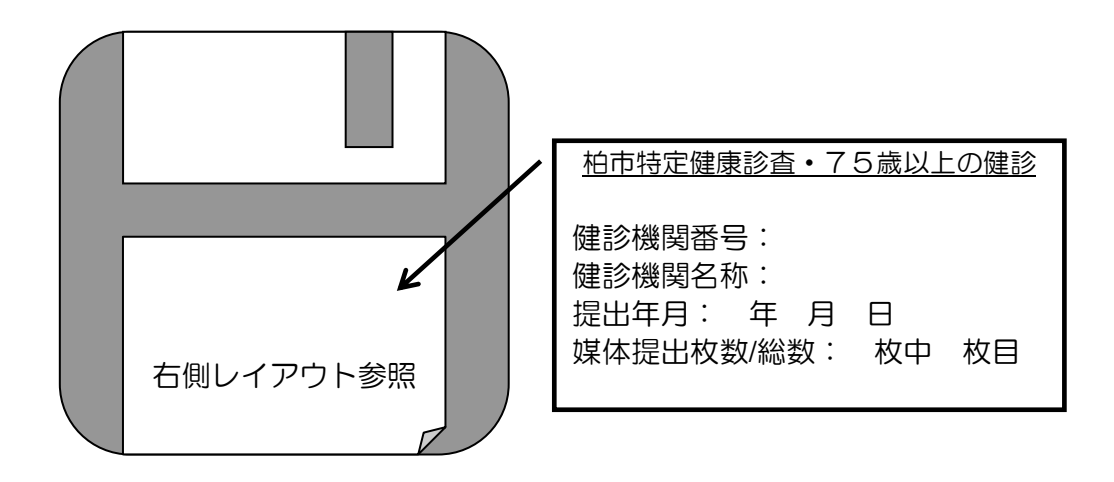

2. 磁気ディスクには、シールは使用せずに直接油性マジック等でレーベル面に記載する。

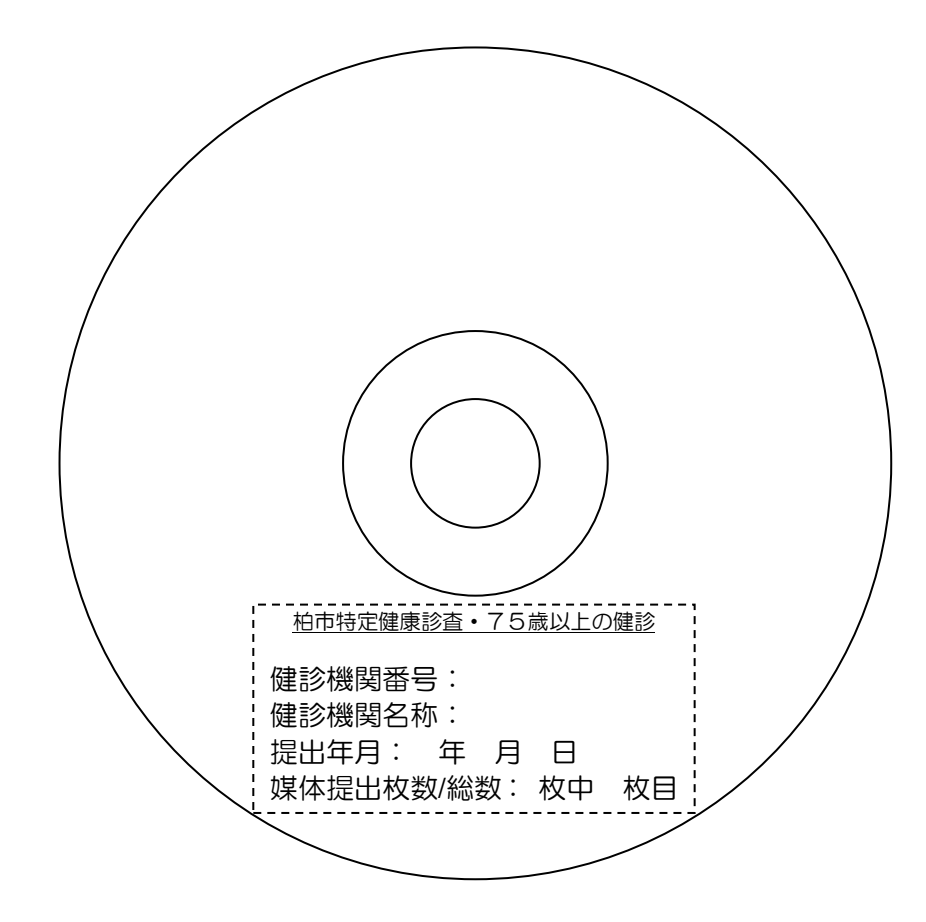

(カ)「特定健診データにかかる電子媒体送付書」について 国保連合会に電子媒体を提出する際、「特定健診データにかかる電子媒体送付書」と合 わせて提出する。様式は次ページのとおり(印刷をして使用)。 特定健診データにかかる電子媒体送付書

千葉県国民健康保険団体連合会 御中

特定健診データの請求について、下記のとおり提出します。

| 提出年月  | ∃  |   |   | 令和 | 年     | 月 | 日提出 |  |
|-------|----|---|---|----|-------|---|-----|--|
| 健診等機関 | 番号 |   |   |    |       |   |     |  |
| 健診等機関 | 名称 |   | · |    | · · · | · |     |  |
| 電話番号  |    | ( | ) |    | 担当者   | ž |     |  |

| 実施種別 | 特定健康診查 |     |     | 特定保健指導 |
|------|--------|-----|-----|--------|
| 実施月分 | े<br>T | 和 年 | 月実施 | 分      |
| 媒体種別 | МО     | F   | D   | CD-R   |
| 媒体枚数 |        |     |     | 枚      |

※ 実施種別及び媒体種別については、該当にOをしてください。 なお、複数ある場合はすべてにOをしてください。

## ③オンライン請求(特定健診・保健指導システム)

特定健診データファイルソフトで作成したファイルは、オンライン請求システム を使用して、国保連合会へ提出することができます。

【オンライン請求のメリット】

オンライン請求では、特定健診データファイルソフトで作成したファイルをインターネット経由で提出することができます。CD-R等の電子媒体で郵送する必要はあません。

送信した特定健診等データの受付状況(エラー含む)も即時に確認できるため, 迅速な請求処理ができます。

【オンライン請求を始めるには】

特定健診のオンライン請求は予め <u>社会保険診療報酬支払基金 への届出</u>が必要になります。専用のインターネット回線や特定健診データ送信用のソフト等も 必要になります。

オンライン請求を開始する場合のご質問は,社会保険診療報酬支払基金にお問 い合わせください。

#### 【問合せ先】

千葉県社会保険診療報酬支払基金 窗:043-241-9151